## Инструкция по работе с учетными записями родителей, имеющим двух и более детей, зачисленных в АИС «Сетевой город. Образование» в одну образовательную организацию

Если у одного родителя два и более ребенка обучаются в одной образовательной организации, то он должен заходить в АИС СГО под одной учетной записью. В этом случае для просмотра информации о посещаемости и успеваемости родитель имеет возможность переключаться между дневниками своих детей конкретной школы.

Если родитель заходит к детям, зачисленным в одну школу в АИС СГО под разными учетными записями, то это говорит о том, что школа внесла в систему одного родителя два раза (т.е. создала дубль). Чтобы исправить ситуацию, необходимо отредактировать данные родителя так, чтобы в системе осталась одна учетная запись для входа в АИС СГО.

Данные действия выполняет сотрудник ОО с ролью Администратор, Завуч, Учитель – в классе, где он является классным руководителем (в случае, если ему предоставлено право «редактировать сведения об учениках и родителях в своем классе»).

Выполните последовательно 5 шагов:

1 шаг. Загрузите список родителей.

2 шаг. В списке родителей выявите похожие записи.

3 шаг. Определите учетную запись (дубль), которую нужно удалить.

4 шаг. Удалите учетную запись родителя.

**5 шаг.** Присоедините оставшуюся учетную запись родителя к ребенку (детям), у которого был удален родитель.

Рассмотрим подробнее каждый шаг.

1 шаг. Перейдите в Управление - > Родители (рис. 1).

| Управление  | Планирование    | Обучение |
|-------------|-----------------|----------|
| Ci          | ведения о школе |          |
| Карточка О  | 0               |          |
| Дополнител  | ъные услуги     |          |
| Регион. нас | тройки          |          |
| Настройки   | школы           |          |
| Права дост  | упа             |          |
| Справочнин  | ки              |          |
|             | Пользователи    |          |
| Сотрудники  | I               |          |
| Ученики     |                 |          |
| Родители    | <b>~</b>        |          |
| Статистика  | посещений       |          |
|             |                 |          |

Рис. 1

**2 шаг.** При необходимости установите фильтры (по фамилии, полу, статусу, параллели) и нажмите кнопку «Загрузить» (рис. 2).

| Управление | Плани   | рова  | ние    | Обучение     | Расписание    | Журн    | нал Отче  | ы Вне  | урочная деятелы | юсть | Ресурсы | Одаренные дети | Аттеста |
|------------|---------|-------|--------|--------------|---------------|---------|-----------|--------|-----------------|------|---------|----------------|---------|
| 🔶 Спис     | ок ро   | дит   | елей   | İ            |               |         |           |        |                 |      |         |                |         |
| По фамили  | и       |       | Пол    |              |               |         | Текущий с | атус   |                 | Па   | раллель |                |         |
| A •        | - Я     | •     | Bce    |              |               | •       | Все зачис | тенные |                 | B    | ce      |                | •       |
| Поиск      |         |       |        |              | Число запис   | ей на ( | странице  |        |                 |      |         |                |         |
| Фамилия •  | •       |       |        |              | 50            |         |           |        |                 |      |         |                |         |
| Q, Загрузи | пь 💌    | 0     | Добаві | ить Сформ    | ировать новые | пароли  | • Удал    | ить    |                 |      |         |                |         |
| Нажмите    | е кнопк | y "3a | грузи  | ть" для загр | узки данных   |         |           |        |                 |      |         |                |         |
|            |         |       |        |              |               |         |           |        |                 |      |         |                |         |

Рис. 2

**3 шаг.** При обнаружении похожих родителей (пример на рис. 3) определить учетную запись (дубль), которую нужно удалить.

| Поиск  |                            | Числ   | ю записей на странице    |
|--------|----------------------------|--------|--------------------------|
| Фамили | iя <b>▼</b>                | 50     |                          |
| Q 3arp | зить 🔻 🖸 Добавить Сформ    | ироват | ь новые пароли 🕒 Удалить |
| № п/п  | Q. Имя на экране_↑         | Пол    | Рабочий телефон          |
| 1      | Иванова Ольга Ивановна     | ж      |                          |
| 2      | Иванова Ольга Ивановна1    | ж      | отсутствует              |
| 3      | Костинич Татьяна Андреевна | ж      |                          |

Рис. 3

Как это сделать, рассмотрим на примере.

На рис. 4 и рис. 5 мы видим 2 похожие карточки одного родителя, с одинаковым ФИО, имена на экране отличаются одной цифрой, и в одной из карточек указана дата рождения.

| Основная инф | ормация          |                                                   |
|--------------|------------------|---------------------------------------------------|
|              | *** Фамилия      | Иванова                                           |
|              | *** Имя          | Ольга                                             |
|              | Отчество         | Ивановна                                          |
|              |                  | 🗌 Нет отчества                                    |
|              | Дата рождения    | 1.08.86                                           |
|              | Пол              | <ul> <li>Мужской          Женский     </li> </ul> |
|              | Гражданство      | РФ                                                |
| **           | ** Имя на экране | Иванова О. И.                                     |

Рис. 4

| Список ро   | дителей/Свед      | ения о родителе: Ива                              |
|-------------|-------------------|---------------------------------------------------|
| 🛱 Сохранить | С Восстановить    | • Удалить                                         |
| Основная ин | формация          |                                                   |
|             | *** Фамилия       | Иванова                                           |
|             | *** Имя           | Ольга                                             |
|             | Отчество          | Ивановна                                          |
|             |                   | 🗌 Нет отчества                                    |
|             | Дата рождения     |                                                   |
|             | Пол               | <ul> <li>Мужской          Женский     </li> </ul> |
|             | Гражданство       | РФ                                                |
|             | *** Имя на экране | Иванова О. И.1                                    |

Рис. 5

Рассмотрим подробнее, как определить дубль учетной записи родителя, чтобы в дальнейшем его удалить:

1) Обратите внимание на основную информацию: ФИО, дата рождения, дети и др., документы, удостоверяющие личность, контактная информация, дополнительная информация. Убедитесь, что в данном случае это две одинаковые учетные записи одного родителя, а не разные родители, например, однофамильцы.

2) Определите, какая учетная запись была первоначальной. На приведенном выше примере мы видим, что учетная запись с именем на экране «Иванова О.И» скорее всего была создана первой, а «Иванова О.И.1» - второй, т.к. система по умолчанию добавляет знак, если имя на экране было занято (создано ранее).

3) Определите полноту и достоверность внесенных данных. В карточке родителя с именем на экране «Иванова О.И» более полная информация – указана дата рождения. Поэтому оставим карточку родителя с первоначальным именем на экране и датой рождения (рис. 4).

Таким образом, при сравнении карточек родителей обращайте внимание на идентичную информацию, на полноту, достоверность данных и время создания.

4 шаг. Удалите дублирующуюся учетную запись родителя. Для этого:

1. Отсоедините дублирующегося родителя от ребенка - в карточке ребенка нажмите на крестик возле имени родителя (рис. 6).

| 🖨 Список уч | еников/Сведе      | ния об ученике: Иванов Ива                                                          |
|-------------|-------------------|-------------------------------------------------------------------------------------|
| 🛱 Сохранить | С Восстановить    | 🚔 Личная карта обучающегося 🗸                                                       |
| Основная ин | формация          |                                                                                     |
|             | *** Фамилия       | Иванов                                                                              |
|             | *** Имя           | Иван                                                                                |
|             | Отчество          | $\mathcal{M}(d_{1}) = f_{d_{1}}(u).$                                                |
|             |                   | П Нет отчества                                                                      |
|             | *** Дата рождения |                                                                                     |
|             | Пол               | Мужской () Женский                                                                  |
|             | Гражданство       | ΡΦ                                                                                  |
|             | *** Имя на экране | Sar w 2001                                                                          |
|             | *** Логин         |                                                                                     |
|             | Родитоди          | <ul> <li>Пользователь должен сменить паро</li> <li>Присоединить родителя</li> </ul> |
|             | Родители          | Иванова О. И.1 🗶 🦛                                                                  |
|             | I                 |                                                                                     |

Рис. 6

В появившемся сообщении нажмите «Да» (рис. 7).

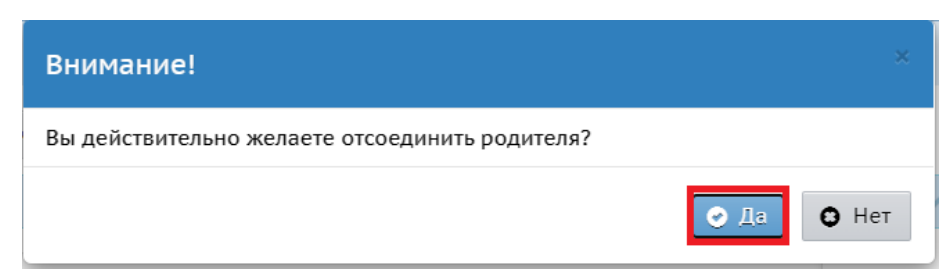

Рис. 7

Появится информация о том, что необходимо удалить отсоединенного родителя (рис. 8). Нажмите «Ок».

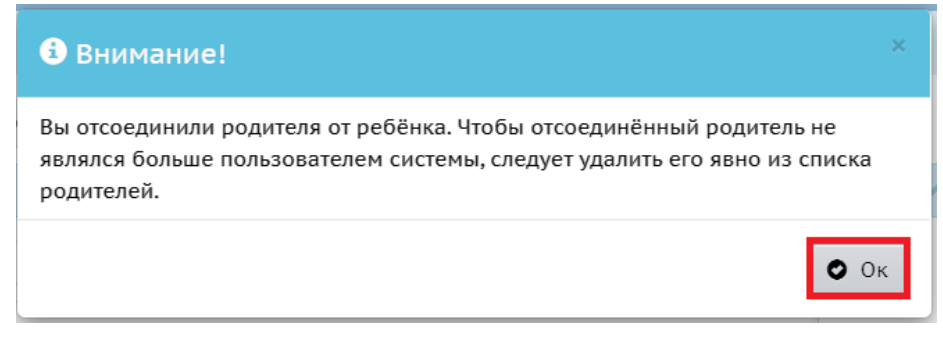

Рис. 8

2. Перейдите в карточку родителя (Управление - > Родители), нажав на его имя на экране (рис. 9), и удалите карточку – нажмите на кнопку «Удалить» (рис. 10).

|          | Управление | Планирование   | Обучение    | Распи    |           |
|----------|------------|----------------|-------------|----------|-----------|
|          | 🔶 Спис     | ок родителе    | Й           |          |           |
|          | По фамили  | и Пол          | ı           |          |           |
|          | A •        | - Я Т          | e           |          |           |
|          | Поиск      |                |             | Число    |           |
|          | Фамилия    | -              |             | 50       |           |
|          | Q Загрузи  | ть 🔻 🗘 Доба    | вить Сфорн  | мироваті |           |
|          | № п/п      | Q <u>Имя</u>   | на экране 🕈 |          |           |
|          | 1          |                |             |          |           |
|          | 2          |                |             |          |           |
|          | 3          | Иванова О.И.   |             |          |           |
|          | 5          | Иванова О. И.1 | <b>a</b>    |          |           |
|          |            | Рис. 9         |             |          |           |
| Списо    | ок родит   | елей/Све       | дения о     | роди     | теле: Ива |
| 🗎 Сохран | С          | Восстановить   | 🕒 Удал      | іить     |           |
| Основн   | ая инфор   | мация          |             |          |           |
|          |            | *** Фамилия    | Ивано       | ва       |           |
|          |            | *** Имя        | Ольга       |          |           |
|          |            | Отчество       | Ивано       | вна      |           |
| ·        |            |                |             |          |           |

Рис. 10

Появится сообщение (рис. 11). Нажмите Да.

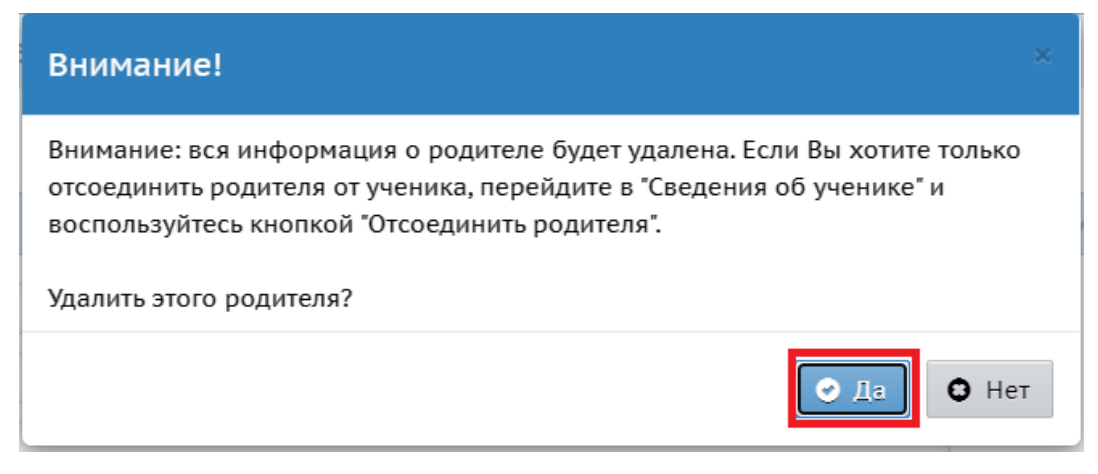

Рис. 11

**5 шаг.** Присоедините оставшуюся учетную запись родителя к ребенку (детям), у которого был удален родитель. Для этого:

1. Перейдите в Управление - > Ученики.

2. В фильтре выберите параллель, класс, либо фамилию ребенка, нажмите кнопку «Загрузить» (рис. 12).

| Управление | Планирова    | ние Обуче    | ение Расписани   | ие Журнал    | Отчеты       | Внеурочная деятельнос | ть Ресурсы |
|------------|--------------|--------------|------------------|--------------|--------------|-----------------------|------------|
| 🕀 Спис     | ок учени     | КОВ          |                  |              |              |                       |            |
| По фамили  | и            | Пол          |                  | Те           | кущий стат   | ус                    |            |
| A •        | - Я Т        | Bce          |                  | <b>▼</b> 1   | Зсе зачислен | ные 🔻                 |            |
| Параллель  |              |              |                  |              |              |                       |            |
| Bce        |              | ,            | •                |              |              |                       |            |
| Поиск      |              |              | Число за         | писей на стр | анице        |                       |            |
| Фамилия -  | -            |              | 50               |              |              |                       |            |
| Q Загрузи  | ть 👻 О,      | Добавить     | 🖍 Редактировать  | Сформиро     | вать новые   | пароли 🗵 Пакетное обн | новление 👻 |
| Нажмите    | е кнопку "За | грузить" для | а загрузки даннь | лх           |              |                       |            |
|            |              |              |                  |              |              |                       |            |

Рис. 12

3. Перейдите в карточку ученика, нажав на его фамилию, имя (рис. 13).

| Список учени                | ІКОВ                                         |                           |                     |
|-----------------------------|----------------------------------------------|---------------------------|---------------------|
| По фамилии                  | Пол                                          |                           | Текущий статус      |
| • R - A                     | Bce                                          | •                         | Все зачисленные     |
| Параллель                   |                                              |                           |                     |
| Bce                         | •                                            |                           |                     |
| Поиск                       | Числ                                         | о записей на с            | транице             |
| Фамилия - Иванова           | 50                                           |                           |                     |
| Q Загрузить 👻 🕻             | Добавить 🖍 Редактиров                        | ать Сформи                | ровать новые пароли |
| № п/п Q <u>Имя на экр</u> а | а <u>не</u> ↑ <u>Дата рождения</u> <u>По</u> | <u>л</u> Q <u>Класс</u> Д | Домашний телефон    |
| 1 Иванов Иван               | 4 ж                                          | 2Б                        |                     |

Рис. 13

4. На экране «Сведения об ученике» нажмите на кнопку «Присоединить родителя» (рис. 14).

| 🖨 Список уче | еников/Сведе      | ния об ученике: Иванов                                                                                                    |
|--------------|-------------------|----------------------------------------------------------------------------------------------------|
| 🛱 Сохранить  | С Восстановить    | 🛔 Личная карта обучающегося ·                                                                                                    |
| Основная инс | формация          |                                                                                                    |
|              | *** Фамилия       | Иванов                                                                                                    |
|              | *** Имя           | Иван                                                                                                    |
|              | Отчество          | Иванович                                                                                                    |
|              |                   | 🗌 Нет отчества                                                                                                    |
|              | *** Дата рождения |                                                                                                    |
|              | Пол               | Мужской 〇 Женский                                                                                                    |
|              | Гражданство       | РФ                                                                                                    |
|              | *** Имя на экране | $(\gamma_{ijk+1})_{ijk+1} (\gamma_{ijk})_{ijk} (\gamma_{ijk})_{ijk} (\gamma_{ijk}) (\gamma_{ijk})_{ijk$ |
|              | *** Логин         | 1012.12.13                                                                                                    |
|              |                   | 🗹 Пользователь должен сменит                                                                                                    |
|              | Родители          | • Присоединить родителя                                                                                                    |
|              |                   |                                                                                                    |

Рис. 14

5. В открывшемся окне «Присоединить родителя к ученику» задайте поиск по фамилии. Далее нажмите «Загрузить» (рис. 15).

| Присоединить родителя к учени         | ку        |   |     |           |
|---------------------------------------|-----------|---|-----|-----------|
| По фамилии                            | И         | ~ | - И | ~         |
| Пол                                   | Все       |   |     | ~         |
| Поиск                                 | Фамилия 🗸 |   |     |           |
| Число записей на странице             | 20        |   |     |           |
| Q. Загрузить 🔹                        |           |   |     |           |
| Нажмите кнопку "Загрузить" для загруз | ки данных |   |     |           |
|                                       |           |   |     |           |
|                                       |           |   |     | • Закрыть |

Рис. 15

6. В загрузившемся списке появится информация о родителе. Проверьте данные и, если все соответствует, нажмите на «имя на экране» данного родителя (рис. 16).

| о фамилии            |               |                    | И         |         | ~              | - И   |          |
|----------------------|---------------|--------------------|-----------|---------|----------------|-------|----------|
| юл                   |               |                    | Женский   |         |                |       |          |
| оиск                 |               |                    | Фамилия 🗸 | Иванова |                |       |          |
| исло записей         | і на странице | 2                  | 20        |         |                |       |          |
| <b>Q</b> , Загрузить | -             |                    |           |         |                |       |          |
| № п/п                | ٩             | <u>Имя на экра</u> | не        | ٩       | <u>Фамилия</u> | Имя   | Отчество |
| 1                    | Иванова       | О. И.              |           | Иванова |                | Ольга | Ивановна |

Рис. 16

7. Появится сообщение (рис. 17). Нажмите «Да».

| Присоедини      | ть Внимание!   |                                                          |    |                |       | ×××       |  |
|-----------------|----------------|----------------------------------------------------------|----|----------------|-------|-----------|--|
| По фамилии      | Вы желаете при | Вы желаете присоединить родителя Иванова Ольга Ивановна? |    |                |       |           |  |
| Пол             |                |                                                          |    |                |       | v V       |  |
| Поиск           |                |                                                          |    |                |       |           |  |
| Число записей н | а странице     | 20                                                       | 20 |                |       |           |  |
| Q Загрузить -   |                |                                                          |    |                |       |           |  |
| № п/п           | Q. Имя на      | экране                                                   | Q  | <u>Фамилия</u> | Имя   | Отчество  |  |
| 1               | Иванова О. И.  | ванова О. И.                                             |    | 3              | Ольга | Ивановна  |  |
|                 |                |                                                          |    |                |       |           |  |
|                 |                |                                                          |    |                |       | • Закрыть |  |

Рис. 17

Таким образом, учетная запись родителя будет присоединена к ребенку.